# **Tutorial SisWEEB**

## sistema para empréstimo entre bibliotecas

cadastro, solicitações, renovações

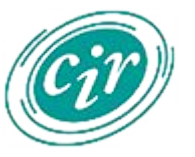

**Biblioteca** Centro de Informação e Referência FSP/USP

#### Cadastrar-se no SisWEEB

- Acesse <u>https://www.iqsc.usp.br/eeb/index.php</u>.
- Clique em "Entrada sistema".

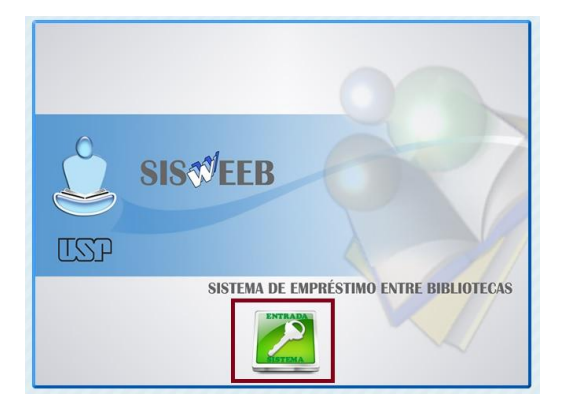

- Selecione a opção "cadastrar-me para acesso ao Sistema".
- Na próxima tela, selecione "Possuo N. USP", digite o seu número USP e clique em "confirmar".

|          | , onlega of Baboo Faith action                                                               |     |
|----------|----------------------------------------------------------------------------------------------|-----|
|          | Email                                                                                        |     |
|          | Senha Diferencia Maiúsculas de minúsculas                                                    |     |
| V Entrar | 💥 Cancelar 🌍 Esqueci minha senha                                                             |     |
|          |                                                                                              |     |
| Cadastra | Ar-me para acesso ao Sistema<br>No caso de reenvio de senha o campo<br>devera ser preenchido | mai |

#### Cadastrar-se no SisWEEB

- Preencha os dados solicitados.
  - Selecione a FSP na lista.
  - Insira seus dados corretamente.
  - Indique seu vínculo com a FSP.
  - Clique em "enviar cadastro".
- Pronto!

|                         | 3103 04003                                                                                                    |   |
|-------------------------|----------------------------------------------------------------------------------------------------|---|
| Escolha a Instituição o | jue você possui vinculo                                                                                              | 8 |
| Seu número USP          | 5389751                                                                                                    |   |
| Seu nome                |                                                                                                    |   |
| Seu telefone            |                                                                                                    |   |
| E-mail                  |                                                                                                    |   |
| O Servidor              | O Docente                                                                                                    |   |
| Aluno de Graduação      | O Aluno de Pós-Graduação O Pós-doutorando                                                                            |   |
| V                       | Enviar Cadastro 💥 Cancelar                                                                                           |   |
| Atenção II<br>Aqua      | Seu acesso ao sistema será validado pelo setor competente.<br>arde o email de retorno para o seu pedido de cadastro. |   |

- Um funcionário irá validar seu acesso ao sistema.
- No email informado, você receberá uma mensagem com uma senha para acesso ao sistema.
- Será possível alterar a senha a qualquer momento, após o primeiro acesso.

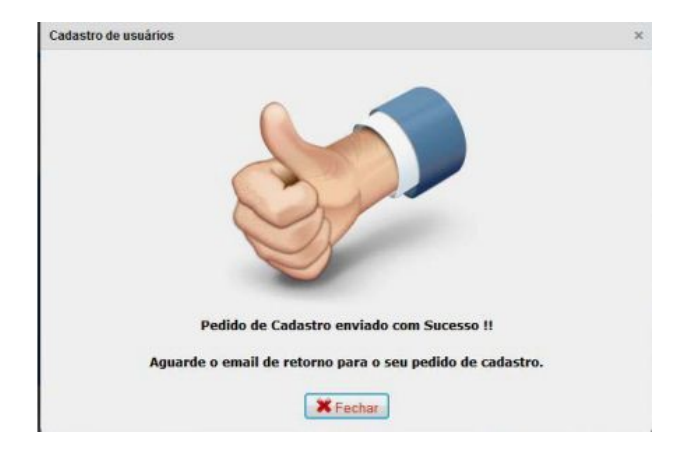

#### Fazer solicitações

- Informe seu email e a senha recebida.
- Clique em "entrar".

|          | FORNEÇA OS E              | DADOS PARA ACESSO                       |
|----------|---------------------------|-----------------------------------------|
|          | Email                     |                                         |
|          | Senha Diferenci           | a Maiúsculas de minúsculas              |
| 🖋 Entrar | 💥 Cancelar 🛛 🏹 Esq        | ueci minha senha                        |
|          |                           | 114mg                                   |
| Cadastra | r-me para acesso ao Siste | No caso de reenvio de senha o campo ema |

- Clique em "Solicitações" .
- Depois, clique em "Pedir nova solicitação de publicação".

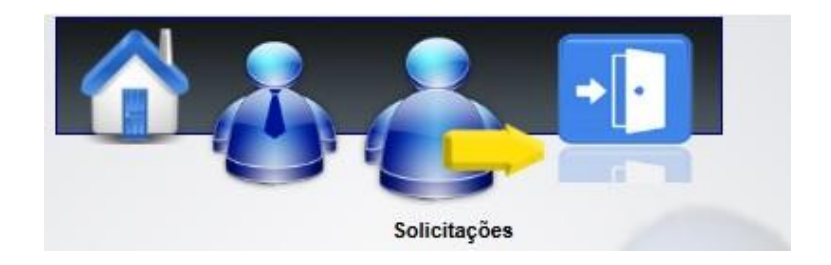

#### Fazer solicitações

- Preencha as informações solicitadas e clique em "Enviar pedido".
- Quando o material chegar na Biblioteca da FSP, você receberá um email para ir retirá-lo.

#### Renovações

- É necessário solicitar a renovação antes do vencimento do prazo.
- Para renovar o empréstimo, clique em "Solicitações"
- Depois, selecione "Solicitar Renovação EEB".
- **Atenção!** É possível realizar até 3 empréstimos simultaneamente.
- Você é responsável pelos cuidados com os materiais. Para mais informações, consulte o <u>regulamento</u> da Biblioteca da FSP.

| Titulo           |                                                                               |  |
|------------------|-------------------------------------------------------------------------------|--|
| Autor            |                                                                               |  |
| Ano              |                                                                               |  |
| Volume           | Localização do Material : Portal de Busca Integrada, Dedalus, Unicamp e Unesp |  |
| Edição           |                                                                               |  |
| 1º Biblioteca    | Escolha a Biblioteca que possui a Publicação                                  |  |
| Nº Classificação |                                                                               |  |
| 2ª Biblioteca    | Escolha a Biblioteca que possui a Publicação                                  |  |
| Nº Classificação |                                                                               |  |
| Observação       |                                                                               |  |
|                  |                                                                               |  |

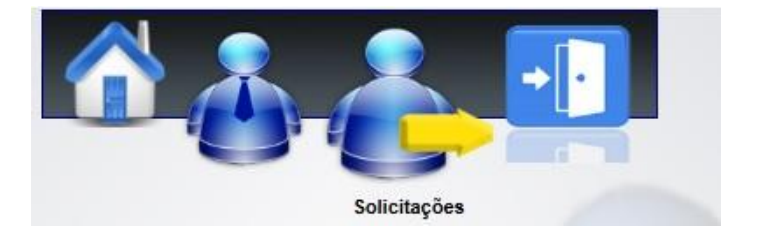

### Em caso de dúvidas, entre em contato

email: <u>acesso@fsp.usp.br</u> telefone: (11) 3061-7760

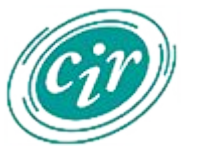

**Biblioteca** Centro de Informação e Referência FSP/USP